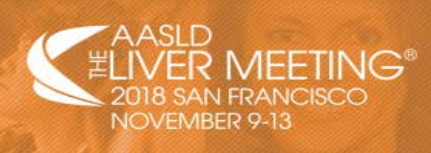

Please use these instructions as a guide when uploading your ePoster. If you run into any issues, please contact aasld@confex.com.

## ePoster file Guidelines:

- Minimum font: 28 pt
- Recommended font types: Calibri, Arial, Times New Roman
- You can create your ePoster using the PowerPoint template provided (optional)
- Save the PowerPoint file as a PDF for upload (see below for instructions)
- Posters should be a minimum size of 3456px W x 2592 px H or 48 in W x 36 in H @ 72 dpi for best display
   To change the size in PowerPoint click on Design → Slide size → Custom slide size

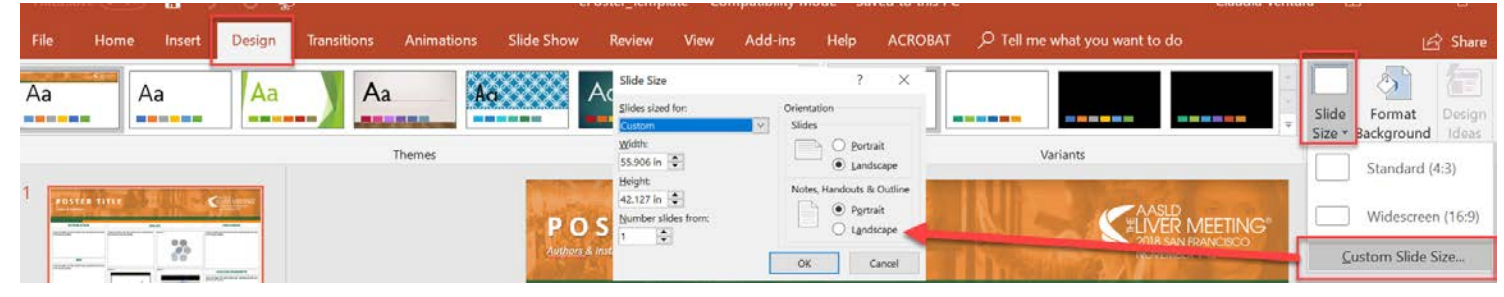

\*Only a PDF document may be uploaded.

## Converting a PowerPoint document into a PDF

1. In powerpoint, click on File → Save as Adobe PDF

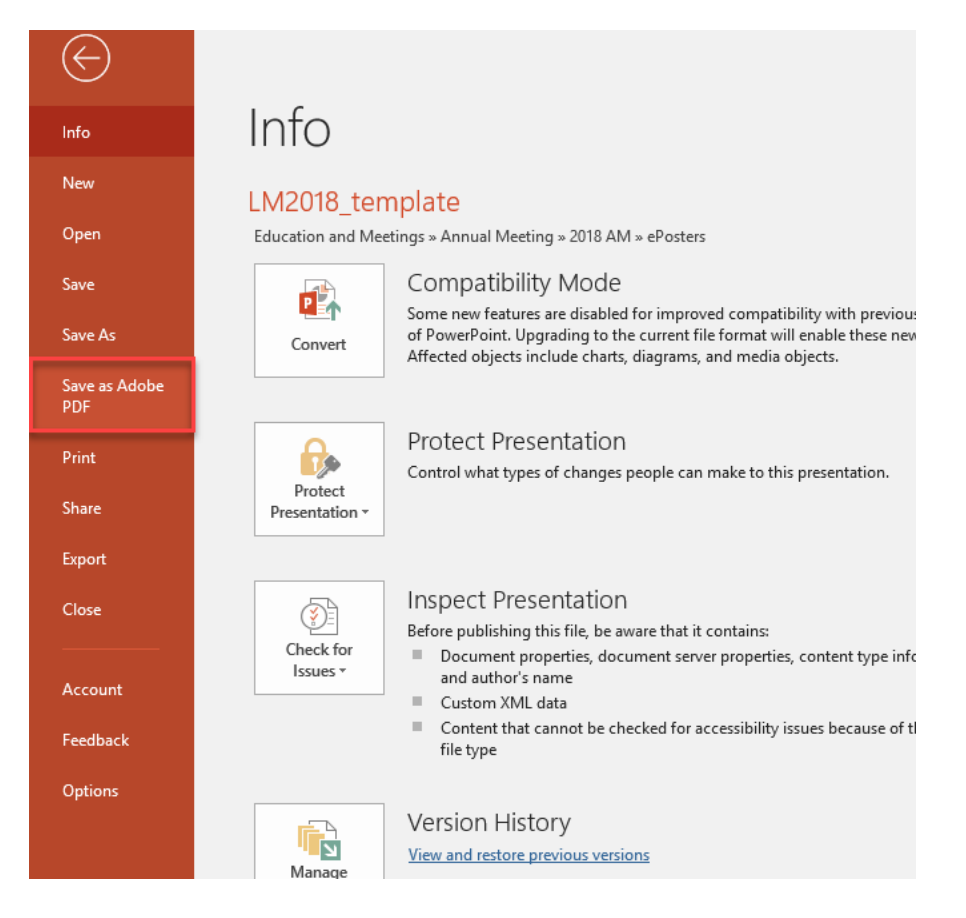

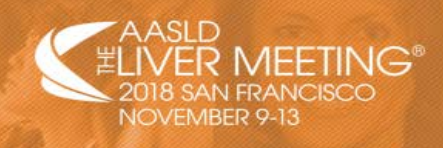

## **Building Your ePoster**

Once you have saved your ePoster as a PDF, you can now upload into the Speaker Center.

- 1. Log into the speaker center here: https://aasld.confex.com/aasld/2018/speakercenter.cgi
- 2. Once logged in click on ePoster Upload and choose the poster you would like to upload as an ePoster.

### Speaker Center

| Invitation                                                                                                    | Invitation Instructions:                                                                                                    |
|----------------------------------------------------------------------------------------------------|----------------------------------------------------------------------------------------------------|
| <ul> <li>ePoster Upload</li> <li>Your posters that can be<br/>converted to an ePoster<br/>will be listed here</li> </ul> | <ol> <li>To confirm your status as co-author OR participation to serve as a faculty member during The Liver Meeting<sup>®</sup><br/>2018, please select ACCEPT or DECLINE for each session below. For more information on your invited session,<br/>please click "View Program Agenda Details"</li> <li>Once you have accepted our invitation, please complete the additional forms. Be sure to click save after<br/>completing each page.         <ul> <li>Presenter: Faculty Agreement and Expectations, and Financial Disclosures</li> <li>Co-Author: Financial Disclosures</li> </ul> </li> <li>Once you have completed all sections, you're all set!</li> </ol> |
|                                                                                                    | Please confirm your invitation to the The Liver $Meeting^{\circledast}$ 2018.                                                                                                    |

3. You will be directed to "Step 1: Upload your Poster as a PDF. Click on Upload Poster PDF"

### 0000: Test Poster

Program: Abstracts Session title: Test session scheduled for Friday, November 9, 2018: 8:00 AM - 5:30 PM, Moscone, Hall C - Poster Hall

### ePoster Upload

-

Step 1. Upload your Poster as a PDF.

After uploading. Step 2 will appear with instructions and a link that allows you to create your interactive ePoster.

Upload Poster PDF

4. Click on Choose File and upload your saved PDF poster. Click Save.

Your submission is currently incomplete.

· You must upload at least 1 e-poster file

|   |             | Files to be u  | uploaded                                |   |
|---|-------------|----------------|-----------------------------------------|---|
|   |             | File           | Category Date Uploade<br>(Eastern Time) | d |
| 1 | Choose File | No file chosen | e-poster file                           |   |

Save

You may select "Close this Window" once completed.

## **ePoster Upload Instructions**

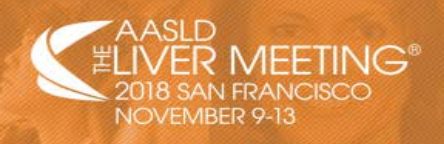

5. Proceed to "Step 2: Create Interactive ePoster." In this section you will be setting up your ePoster for the displays at The Liver Meeting<sup>®</sup> which attendees can interact with.

Click on the link for your poster:

## Step 2. Create Interactive ePoster

### Paper #0000 e Poster

You can now make your ePoster interactive for viewers with the ePoster Creation Interface.

#### Instructions

- 1. Upon clicking the ePoster link above, the ePoster Creation Interface will load in a new window.
- 2. Use the "Add a Slide" button on the right to set each section of your ePoster for the viewer.
- 3. Enter the Title of the section for the Slide.
- 4. Click the "Set Area" button and drag a box over the part of the pdf that slide pertains to.
- 5. Once all slides have been added, click "Preview" to make sure the ePoster and slides look correct.
- 6. ePosters save automatically as you work on them. Once you are finished, simply close the ePoster Window. Your work will be saved.

You can always access your ePoster to view or pick up where you left off through the Creation Interface by clicking on the link above.

If you encounter any problems with this form, e-mail technical support.

 You will be routed to the ePoster Creation Interface. You will need to set up each section of your ePoster (i.e. Introduction, Aim, Methods, etc.) which will allow the attendee viewing your ePoster to select the section they would like to Zoom in on.

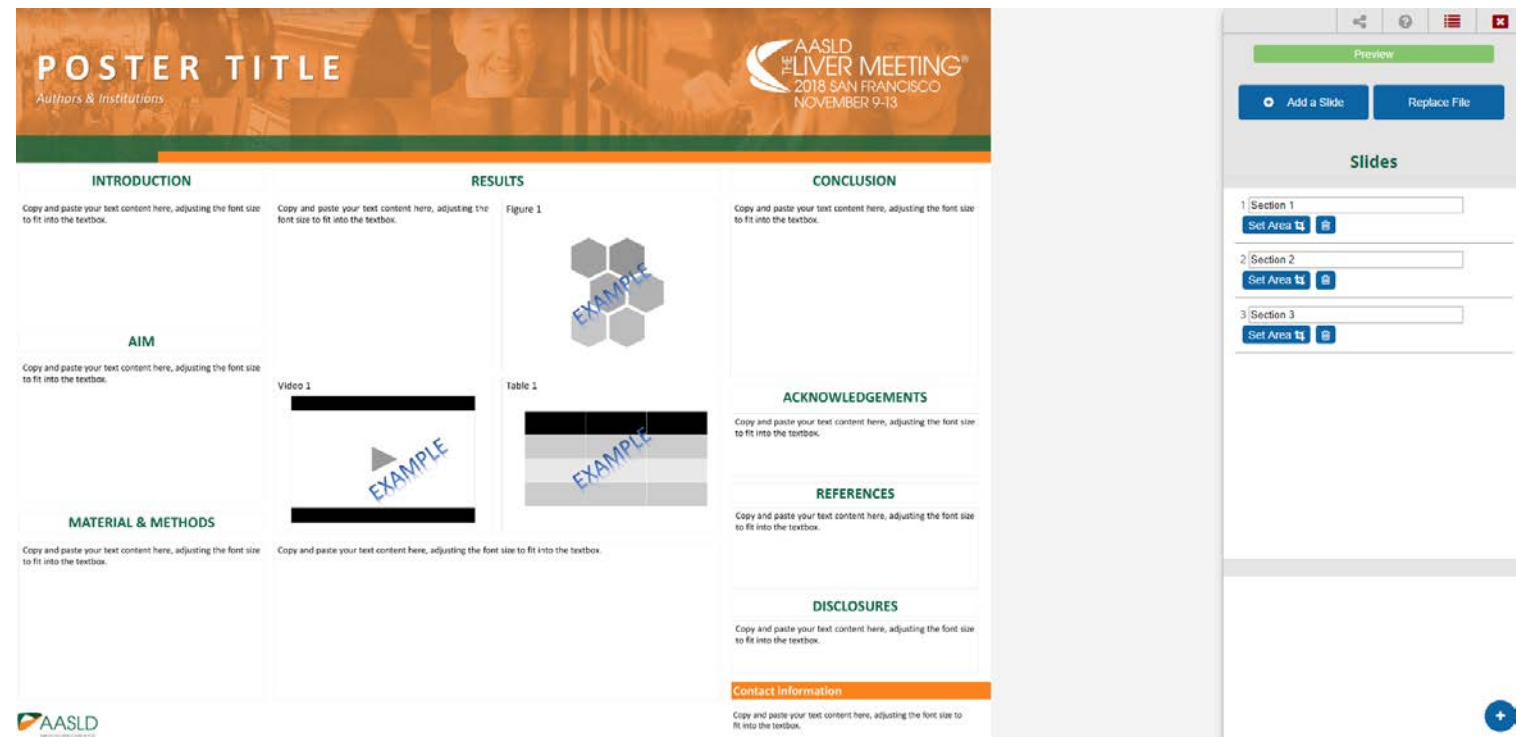

# **ePoster Upload Instructions**

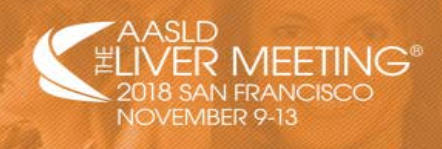

7. Click on Add a Slide and a new slide section will appear:

| ➔ Add a Slide | Replace File |
|---------------|--------------|
|               |              |
| Enter Title   |              |

- 8. Enter the title of that section (i.e. Introduction).
- 9. Click on Set Area. Drag the box over the part of the PDF that slide pertains to:

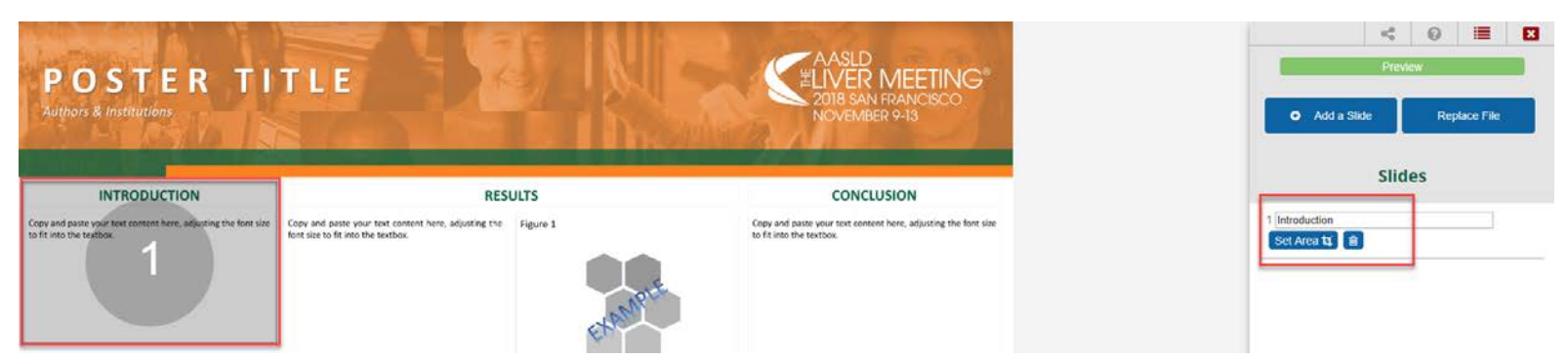

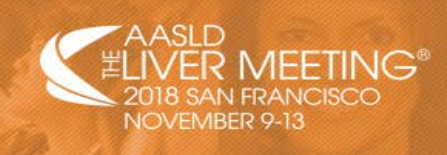

10. Continue until you have completed all sections of your PDF poster. To preview in the viewer format, click on the Preview button and select each section you have set up.

|           |      | ~   |                      |                   |
|-----------|------|-----|----------------------|-------------------|
|           | view | Pre |                      |                   |
| lace File |      | de  | Add a Slide          | ÷                 |
|           | des  | Sli |                      |                   |
|           |      |     | uction<br>rea tz 🗎 🗎 | ntrodi<br>Set Ar  |
|           | des  | Sli | uction<br>ea tự 💼    | ntrodu<br>set Arr |

\*Please note: ePosters save automatically as you work on them. Once you are finished, simply close the ePoster window. Your work will be saved. You can always access your ePoster to view or pick up where you left off through the Creation Interface by clicking on the link.